# **Manage Organization Admins**

As an Organization Administrator, you can invite other people to be Org Admins at your organization.

## **View Admins**

Visit the Admins Tab in the left navigation to view the list of existing Admins and their Permissions.

| jlive Q Search by I    | Event, Category, Organization            |                                      | DETROIT 👻 NEXT G | EN DETROIT - DASHBOARD EVENTS | CREATE 🚱 -     |
|------------------------|------------------------------------------|--------------------------------------|------------------|-------------------------------|----------------|
| Mar 2 Tourn<br>Deareat | Admins (43)<br>Admins have access to thi | s organization and all child organi: | zation pages.    |                               | D NEW MANAGER  |
| Events                 | PERMISSIONS                              | INVITATIONS                          |                  |                               |                |
| Archived               | NAME #1                                  | email 🐔                              | ROLE             |                               |                |
| 🎦 Programs             | Dylan Dawson                             | dvlan@nextaen.com                    | Event Manager    |                               |                |
| Se My People           | Sharbertaon                              | a free for row got room              | c von monago.    |                               |                |
| 🕐 Dashboard            | Charlie Hayes                            | chayes@nextgen.com                   | Event Manager    |                               | View Admin     |
| Org Profile            |                                          |                                      | org admin        |                               |                |
| Sub-orgs               | P Brenda Gold                            | goldieB@nextgen.com                  | Org Admin        |                               | ÷.             |
| Settings               | Jeffrey Shultz                           | jshultz@nextgen.com                  | Event Manager    |                               | ÷              |
| Admins                 | Kylie Robinson                           | krob@nextgen.com                     | Event Manager    |                               |                |
| S Billing              | •                                        |                                      |                  |                               |                |
| (i) Help Center        | Phillip Levine                           | levine.p@nextgen.com                 | Org Admin        |                               | 1              |
|                        |                                          |                                      |                  | Rows per page 10 💌            | < 1-10 of 20 > |

## **Invite Admin**

|                       | y Event, Category, Organization          |                                                    | DETROIT - NEXT GEN DETROIT - | DASHBOARD EVENTS CREATE           | <b>)</b> - |
|-----------------------|------------------------------------------|----------------------------------------------------|------------------------------|-----------------------------------|------------|
| NET FORM<br>Determine | Admins (43)<br>Admins have access to the | nis organization and all child organization pages. |                              |                                   |            |
| Events                | PERMISSIONS                              | INVITATIONS                                        |                              |                                   |            |
| Archived              | NAME #1                                  | EMAIL 71 ROLE                                      |                              |                                   |            |
| 🔁 Programs            |                                          |                                                    | ~                            |                                   |            |
| Se My People          | Dylan Dawson                             | Add New Manager                                    | <u>^</u>                     | 1                                 |            |
| 🙆 Dashboard           | Charlie Hayes                            | Role<br>Ora Admin                                  |                              | View                              | Admin      |
| Crg Profile           |                                          | Emoil                                              |                              |                                   |            |
| Sub-orgs              | Renda Gold                               | Enter email                                        |                              | 1                                 |            |
| Settings              |                                          |                                                    |                              |                                   |            |
| Reports               | Jeffrey Shultz                           | CANCEL                                             | INVITE                       |                                   |            |
| Admins                | Kylie Robinson                           | a angler ingreger and a start in                   |                              | 1                                 |            |
| S Billing             | -                                        |                                                    |                              |                                   |            |
| (i) Help Center       | Phillip Levine                           | levine.p@nextgen.com Org Adr                       | nin                          | 1                                 |            |
|                       |                                          |                                                    |                              | Rows per page 10 - < 1-10 of 20 > |            |
|                       |                                          |                                                    |                              |                                   |            |
|                       |                                          |                                                    |                              |                                   |            |

### **View Invites**

From the Admins page, click the **Invitations** Tab. Admins will only be granted permission to your organization after they Accept the Invitation by clicking the link their their Invite email. Invites expire after 2 weeks. You may also delete an invitation.

| jlive Q Search b | ry Event, Category, Organization                |                               | DETROIT       | NEXT GEN DETROIT | <ul> <li>DASHBOARD</li> </ul> | EVENTS CREAT  | • 🚯 •                       |
|------------------|-------------------------------------------------|-------------------------------|---------------|------------------|-------------------------------|---------------|-----------------------------|
| NEXTGen<br>Denot | Admins (43)<br>Admins have access to this organ | ization and all child organiz | ration pages. |                  |                               | ADD NEW MANAG | GER                         |
| Events           | PERMISSIONS                                     | INVITES                       |               |                  |                               |               |                             |
| Archived         | EMAIL 71                                        | ROLE                          | INVITE DATE   | STATUS           |                               |               |                             |
| 🐑 Programs       | heion@nextgen.com                               | Org Admin                     | 03.15.2022    | Pending          |                               |               | :                           |
| Ora Profile      | Todd@nextgen.com                                | Org Admin                     | 02.11.2022    | • Expired        |                               |               | View Admin<br>Delete Invite |
| Sub-orgs         |                                                 |                               |               | • Pending        |                               |               | :                           |
| Reports          |                                                 |                               |               |                  | Rows per page 10              | < 1-1 of 1    | >                           |
| Admins           |                                                 |                               |               |                  |                               |               |                             |
| S Billing        |                                                 |                               |               |                  |                               |               |                             |
| () Help Center   |                                                 |                               |               |                  |                               |               |                             |

### **Revoke Permission**

From the Permissions Table, click to **View Admin**, then click the **Remove** button in order to revoke an existing permission.

|                                 | y Evont, Cotogory, Organization        |              | NEXT GEN DETROIT 👻 | DASHBOARD | EVENTS | CREATE       |
|---------------------------------|----------------------------------------|--------------|--------------------|-----------|--------|--------------|
| NX 104m                         | EACK TO ADMINS  Admin Permissions      |              |                    |           |        |              |
| Events Archived Programs        | Scarlett Levin<br>scorlett@nextgen.com |              |                    |           |        | ADD NEW ROLE |
| 🍰 My People                     | Org Level Permissions                  |              |                    |           |        |              |
| Crg Profile                     | Org Admin                              | REMOVE       |                    |           |        |              |
| Sub-orgs<br>Settings            | {Org Role}                             | Inherited () |                    |           |        |              |
| Reports                         | {Org Role}                             |              |                    |           |        |              |
| (2) Admins                      |                                        |              |                    |           |        |              |
| S Billing                       |                                        |              |                    |           |        |              |
| <ol> <li>Help Center</li> </ol> |                                        |              |                    |           |        |              |

You can also